## 4KろくがSTB用 リモコン簡単操作ガイド

| 番組を視聴するには                           | 電源 消音 入力 電源                                                       | Panasonic terror                                                                                                    | w <b>⊲ik</b><br>n: ₩3503#w               |  |
|-------------------------------------|-------------------------------------------------------------------|----------------------------------------------------------------------------------------------------|------------------------------------------|--|
| 手順1                                 |                                                                   | aga kuanda ∨a                                                                                                    | VILA DEDA CATY HOD GAR MORM              |  |
|                                     | $\vec{\tau} = \vec{y}$ $\vec{\tau} = \vec{x}$ $\vec{x} = \vec{x}$ | ▲4KろくがST                                                                                                    | B (Panasonic TZ-HT3500BW)                |  |
| テレビの電源を入れる                          | 裏番組 「「「」」「「」」「」」「」」「」」「」」「」」「」」「」」「」」「」」「」」                       |                                                                                                    |                                          |  |
| テレビの入力切換を                           | ゆつ 0 番組 3 1 1 1 1 1 1 1 1 1 1 1 1 1 1 1 1 1 1                     | 入力切換7                                                                                                    | ボタン                                      |  |
|                                     |                                                                   | STBの映像                                                                                                    | に切り替える                                   |  |
| 手順2                                 | S VO                                                              | 番組表                                                                                                    |                                          |  |
| STBの電源を入れる                          | 地上 BS BS4K CATV                                                   | 番組表を表示する                                                                                                    |                                          |  |
|                                     |                                                                   | ※番組表を消                                                                                                    | すときにも押します                                |  |
| 手順3                                 | 4 GHI 5 KL 6 は                                                    | します                                                                                                    |                                          |  |
| 見たいチャンネルの番号を                        | 7pgrs 8tuv 9wbrz                                                  |                                                                                                    |                                          |  |
| 入力する                                | 10 … 11秒 17 -                                                     | ナーク放送を見る                                                                                                    |                                          |  |
| (チャンネル番号は裏面を参照)                     |                                                                   | ※データ放送からテレビ放送に戻るとき                                                                                                    |                                          |  |
| ※地上/BS/CATVを                        | 3桁入力 人 十                                                          | にも押しまり                                                                                                    |                                          |  |
| 押し、チャンネル+/-<br>でも選局できます             |                                                                   | リモコンの                                                                                                    | Dテレビ設定                                   |  |
| ヒント あったときは、「元の画面」ボタン                |                                                                   | <ol> <li>リモコンのテレビ用の【電源】ボタンを押しながら、<br/>下記2桁のコードをリモコンで入力します。</li> <li>設定が完了したらテレビの電源をオン・オフして、<br/>動作確認をしてください。</li> <li>動作しない場合は、他のコードを入力してください。</li> </ol> |                                          |  |
|                                     | 録画 ヘルプ 字幕 音声切換                                                    | パナソニック                                                                                                    | 11. 12. 13. 14. 15                       |  |
| テレビ放送画面に戻ります。                       |                                                                   | 日立                                                                                                    | 31. 32. 33. 34                           |  |
|                                     | 7701 7702 7703 7704                                               | 東芝                                                                                                    | 25.26                                    |  |
|                                     |                                                                   | シャープ                                                                                                    | 45.46.47.48                              |  |
| ▲ リセット                              |                                                                   | ソニー                                                                                                    | 35.36                                    |  |
|                                     |                                                                   | 三菱                                                                                                    | 51. 52. 53. 54                           |  |
| 電頂の異党の熱により きわに木                     |                                                                   | サンヨー                                                                                                    | 61. 62. 63. 64                           |  |
| 本の操作ができなくなる場合があ                     |                                                                   | LG                                                                                                    | 73                                       |  |
| ります。リモコンのボタンが効か                     |                                                                   | オリオン                                                                                                    | 74 75 76                                 |  |
| <ul> <li>の症状の場合、本体左部のリセッ</li> </ul> | Рапазопіс т2-нт35008w                                             | FUNAI                                                                                                    | 72.82                                    |  |
| トボタンを押すか、又は電源プラ                     |                                                                   | ハイセンス                                                                                                    | 77 78 79                                 |  |
| クを一度扱き、約1万後に再度電<br>源プラグを差し込んで下さい。   | 電源 放送切換 V チャンネル ヘ リセット                                            | と<br>※その他のメーカーは<br>※電池の交換を行うる                                                                                                    | 」<br>は取扱説明書14Pをご覧ください。<br>と、再設定が必要となります。 |  |
| ●お電話でのお問い合わせ                        |                                                                   |                                                                                                    |                                          |  |

サービス内容の確認、変更、お申し込みは...

TEL 0855-23-4883(9:30~17:30) STBの操作方法、故障についてのご相談は... TEL 0120-176-103(24時間受付)